## **ELENCHI PREPARATORI**

Attraverso questo programma è possibile stampare un elenco preparatorio con tutti i soggetti attivi ed estratti.

Il percorso da seguire è:

## Servizi demografici ⇒ Leva militare ⇒ Preparazione lista di leva ⇒ Elenchi preparatori

| O Ricerca applicazioni:                                                                               |                |                          |   |                                |          |                                                  |                               |  |  |
|----------------------------------------------------------------------------------------------------|----------------|--------------------------|---|--------------------------------|----------|--------------------------------------------------|-------------------------------|--|--|
|                                                                                                    |                |                          |   |                                |          |                                                  |                               |  |  |
|                                                                                                    |                |                          |   |                                | _        |                                                  |                               |  |  |
| 10. Gestione Documentale                                                                              | •              |                          |   |                                |          |                                                  |                               |  |  |
| 20. Protocollo                                                                                        | •              |                          |   |                                |          |                                                  |                               |  |  |
| 40. Fascicoli Elettronici                                                                             | •              |                          |   |                                |          |                                                  |                               |  |  |
| 50. Attivita' Economiche                                                                              | •              |                          |   |                                |          |                                                  |                               |  |  |
| 70. Tributi                                                                                           | •              |                          |   |                                |          |                                                  |                               |  |  |
| 110. Amministrazione del Si                                                                           | istema 🕨       | na settimana             |   |                                |          |                                                  |                               |  |  |
| 120. Servizi al cittadino                                                                             | •              | Persona Stat             |   | Stato                          | Notifica | Note                                             |                               |  |  |
| 140. Strumenti di Sviluppo                                                                            | •              |                          |   |                                |          |                                                  |                               |  |  |
| 150. Servizi Demografici                                                                              | •              | 10. Anagrafe             | • |                                |          |                                                  |                               |  |  |
| 180. Servizi Economici                                                                                | •              | 20. Elettorale           | • |                                |          |                                                  |                               |  |  |
|                                                                                                    |                | 30. Stato Civile         | • |                                |          |                                                  |                               |  |  |
|                                                                                                    |                | 40. Leva Militare        | • | 10. Preparazione Lista di l    | eva 🕨    | )                                                |                               |  |  |
|                                                                                                    |                | 50. Funzioni di Servizio | • | 20. Conforma Lista di Java     |          | 10. Estra                                        | azione annuale                |  |  |
|                                                                                                    |                | 60. Procedure Online     | • | 20. Conterma Lista di leva 🔹 🖡 |          | 20. Gestione iscritti                            |                               |  |  |
|                                                                                                    | _              | 70 Modulo Base           |   | 30. Gestione ruoli matrico     | lari 🕨   | 30. Starr                                        | npa nati da Stato Civile      |  |  |
|                                                                                                    |                | 80 Aiuto                 |   |                                |          | 40. Elen                                         | chi preparatori               |  |  |
|                                                                                                    |                | 60. Aldto                |   |                                | _        | 50. Richi                                        | esta estratti nascita         |  |  |
| niarazioni di Residenza                                                                               |                |                          |   |                                | 1        | 60. Stam                                         | npa assicurata NON iscrizione |  |  |
| il 05-06-2023 12:25:56 🔀 Attenzione, contattare l'assistenza. L'ultimo scarico positivo delle dichiar |                |                          |   |                                |          | 70. Elenco per Albo pretorio<br>80. Elenchi vari |                               |  |  |
|                                                                                                    |                |                          |   |                                |          |                                                  |                               |  |  |
| Data Dichiarazione                                                                                    | Codice Fiscale | e Dichiarante            |   | Cognome                        |          | l                                                |                               |  |  |

Aprendo, si presenterà una videata come questa.

| PALC1 Home Elenchi I     | eva 🗴          |   |  |   |        | 1 |
|--------------------------|----------------|---|--|---|--------|---|
| Anno di competenza       | 2006           |   |  |   |        |   |
| Causale di iscrizione    |                |   |  |   | Stampa |   |
| Codice testo             | ٩              |   |  |   |        |   |
| Causale di cancellazione | Q              |   |  |   |        |   |
| Codice testo             | Q              |   |  |   |        |   |
| Ordine                   | Cognome e nome | ~ |  |   |        |   |
|                          |                |   |  |   |        |   |
|                          |                |   |  |   |        |   |
|                          |                |   |  |   |        |   |
|                          |                |   |  |   |        |   |
|                          |                |   |  |   |        |   |
|                          |                |   |  | 1 | 1      |   |
|                          |                |   |  |   | 1      |   |
|                          |                |   |  |   |        |   |
|                          |                |   |  |   |        |   |
|                          |                |   |  |   |        |   |

Per stampare questo elenco bisogna compilare i seguenti campi:

- Anno di competenza;
- Codice testo (il testo da utilizzare si chiama ⇒ LEVA ELENCO PREPARATORIO);
- Ordine ⇒ permette di ordinare la stampa per **causale**, **cognome e nome**, **data di nascita**.

Last update: 2024/01/03 guide:demografici:elenchi\_preparatori https://wiki.nuvolaitalsoft.it/doku.php?id=guide:demografici:elenchi\_preparatori&rev=1704298337 16:12

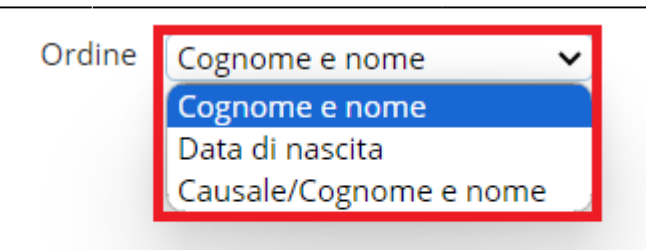

| PALCI Home Elenchi leva 🔺                                  |        |
|------------------------------------------------------------|--------|
| Bendhilwa                                                  |        |
| Anno di competenza 2006                                    | A      |
| Causale di Iscrizione Q                                    | Stampa |
| Codice testo cwd_LevaElencoPre Q, LEVA ELENCO PREPARATORIO |        |
| Causale di cancellazione Q                                 |        |
| Codice testo                                               |        |
| Ordine Cognome e nome 🗸                                    |        |
|                                                            |        |
|                                                            |        |
|                                                            |        |
|                                                            |        |
|                                                            |        |
|                                                            |        |
|                                                            | •      |
|                                                            |        |
|                                                            |        |
|                                                            |        |
|                                                            |        |
|                                                            |        |

From: https://wiki.nuvolaitalsoft.it/ - wiki

Permanent link: https://wiki.nuvolaitalsoft.it/doku.php?id=guide:demografici:elenchi\_preparatori&rev=1704298337

Last update: 2024/01/03 16:12

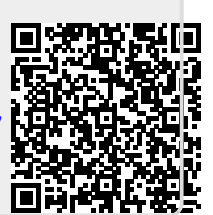